## Appendix G: Voyager Quick Reference

Opening and Closing Windows Searching Editing

See also: Additional Guidelines: Beinecke [1]

## **Opening and Closing Windows**

Manuscript [2] Cataloging Guidelines [2]

| Open Bib Template - New icon                                                |
|-----------------------------------------------------------------------------|
| Open Mfhd Template - New Hldgs (with bibliographic record active)           |
| Exit Record Without Saving - click on "x" in upper right corner             |
| View Bibliographic Record from Mfhd Record - Mfhd Bib Tab or Hierarchy icon |
| View Mfhd Record from Bibliographic Record - Get Hldgs or Hierarchy icon    |
| Toggle Windows Within Cataloging Module - Ctrl Tab                          |
| Searching                                                                   |
| New Search - Search icon                                                    |
| Return to Index Display - Headings or Titles icon                           |
| Next record - Headings or Titles icon                                       |
| Previous record - Headings or Titles icon                                   |
| View MARC Format in OPAC - Staff (MARC) View Tab                            |
| Editing                                                                     |
| Move Cursor Between Cells - Tab (forward) and Shift Tab (backward)          |
| Show MARC values - F2                                                       |
| Show Holdings Locations - Ctrl L (with cursor in Mfhd 852)                  |
| Cut/Paste/Delete - Edit menu or right click mouse                           |
| Insert New Field - F3 (above cursor position) or F4 (below cursor position) |
| Subfield Delimiter - F9                                                     |
| Save Record - Save to DB icon                                               |
| Return to:<br>Appendix G: Voyager Quick Reference top                       |

Appendix A: Single Manuscript Instructions [3] Beinecke Manuscript Cataloging Manual [4]

Source URL: https://web.library.yale.edu/cataloging/manuscript/appendix-g-voyager-quick-reference

## Links

[1] https://msu-cataloging-manual.beinecke.library.yale.edu/appendices#Appendix%20G [2] http://web.library.yale.edu/cataloging/manuscript [3] http://web.library.yale.edu/cataloging/manuscript/appendixsingle-manuscript-instructions [4] https://msu-cataloging-manual.beinecke.library.yale.edu/